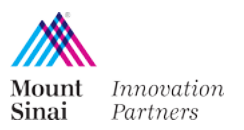

# Guide – Using the Technology Portal

## Introduction

In order to provide MSHS faculty with more insight into the technological assets we're managing for them, we're implementing the Technology Portal service provided by Inteum, MSIP's database and work management suite. This provides a way to disclose technologies to MSIP and a way to see any downstream patent and agreement work MSIP does for this technology.

You'll log in with your Mount Sinai credentials when prompted. Please email <u>MSIPinfo@mssm.edu</u> if you have any difficulty using the Technology Portal or have any questions. We'll be happy to schedule a phone call/WebEx to walk through any questions you may have.

## Dashboard and Menu Selections

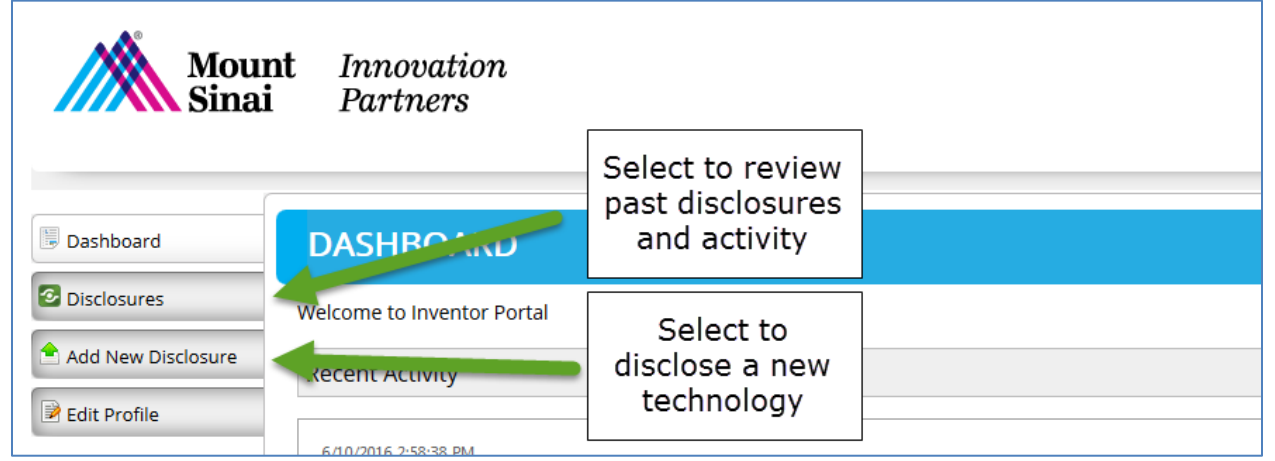

## Adding a New Disclosure

Always select Technology Disclosure and include a title accurately describing your technology disclosure.

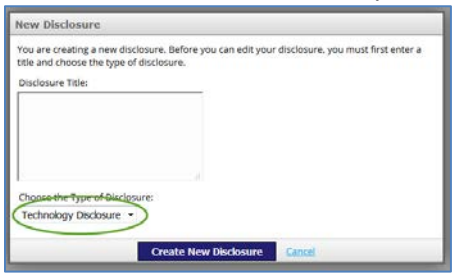

## Inventors and Funding sources

Add inventors and funding sources appropriate to this disclosure.

| Add Inventor                                                                                                    |              |  |
|----------------------------------------------------------------------------------------------------|--------------|--|
| First                                                                                                    | Last         |  |
| Michael                                                                                                    | Tempero      |  |
| and the second second se |              |  |
| Add Funding                                                                                                    |              |  |
| Add Funding<br>Sponsor/Source Institution                                                                                                    | Investigator |  |

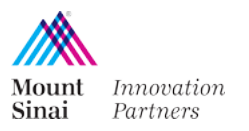

## Saving a draft and Submitting for Review

You can save the draft disclosure and return with additional information. When your disclosure is complete, click *Submit for Review*.

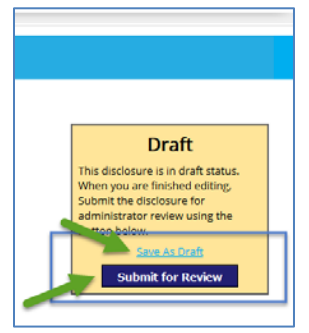

#### **Disclosure Menu**

To open a draft disclosure or review the current status of a disclosure, click on Disclosures, shown above.

Select "View" to open the disclosure.

Navigate the disclosure by opening and closing the sections with the arrows along the menu bars and scrolling down.

| - Dashboard        | DISCLOSURE               |                         |                                    |  |
|--------------------|--------------------------|-------------------------|------------------------------------|--|
| Disclosures        | Downland & DDF           |                         |                                    |  |
| Add New Disclosure | Download AS PDF          | 200000 2200             |                                    |  |
| Cida Duafila       | Disclosure Type:         | Disclosure Title:       | Approved                           |  |
| Edit Prome         | Technology biscosure -   | Itest 13                | This disclosure has been approved. |  |
|                    | Status:                  |                         | You cannot edit the disclosure but |  |
|                    | Accepted                 |                         | back often for updates on this     |  |
|                    |                          |                         | disclosure such as new patents or  |  |
|                    | Record Id:               | Tech ld:                | Set Back to Dratt                  |  |
|                    | DISC-16-017              | 160601                  |                                    |  |
|                    | Original Submitted Date: | Revised Submitted Date: |                                    |  |
|                    | 6/10/2016                | 6/10/2016               |                                    |  |
|                    | Technology               |                         |                                    |  |
|                    | Research                 |                         | *                                  |  |
|                    | Other                    |                         |                                    |  |

The bottom section of the disclosure page will list the technology, patent, and agreement records for this disclosure. These will populate as they are created for this disclosure.

| 8                                                           |                                   |                 |                   |                     | Technology                                                                                   |
|-------------------------------------------------------------|-----------------------------------|-----------------|-------------------|---------------------|----------------------------------------------------------------------------------------------|
| atus Disclosure Date Status Date                            | Status                            | Manager         | ie M              | Title               | Tech ID                                                                                      |
| 6/10/2016                                                   |                                   | Edrica Francis  | t13 E             | test 1              | 160601                                                                                       |
| ଚ                                                           |                                   |                 |                   |                     | Patents                                                                                      |
| plication Type Status Date Filed Date Issued Status Updated | Application Type Status           | Country         | Internal ID Title | Patent No.          | Application No.                                                                              |
|                                                             |                                   |                 |                   |                     | No patents to display.                                                                       |
| ଚ                                                           |                                   |                 |                   |                     | Agreements                                                                                   |
| Status Effective From Status Updated                        | Status                            | Туре            | Party             | Title               | Agreement ID                                                                                 |
|                                                             |                                   |                 |                   | lay.                | No agreements to disp                                                                        |
| plication Type Status Date Filed Date Issued Status Updated | Application Type Status<br>Status | Country<br>Type | Internal ID Title | Patent No.<br>Title | Patents Application No. No patents to display. Agreements Agreement ID No agreements to disp |